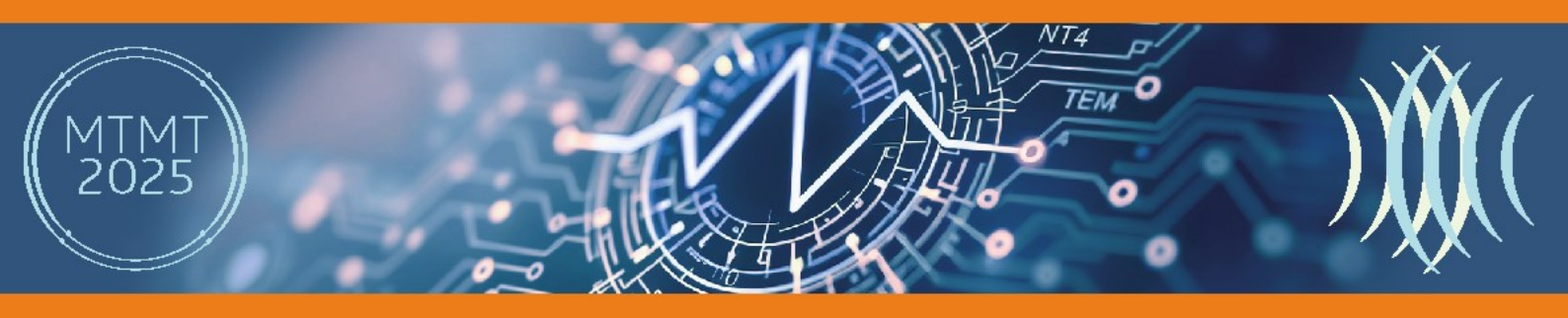

Инструкция по работе с системой регистрации на конференции СПбГЭТУ «ЛЭТИ» – регистрация на АРР`25

1. Для входа в систему регистрации следует нажать кнопку «Вход», расположенную в правом верхнем углу сайта adminc.etu.ru

🖈 Вход

СПбГЭТУ «ЛЭТИ» первый электротехнический

иа регистрации на конференции

кподдержка: webr

 Необходимо осуществить вход в систему регистраций на конференции СПбГЭТУ «ЛЭТИ», если у Вас уже есть аккаунт в данной системе (если Вы ранее участвовали в мероприятиях, проводимых СПбГЭТУ «ЛЭТИ»), либо зарегистрироваться в данной системе.

lmlyubina@etu.ru 🎒 Язык 🝷 🕞 Выхор

 После входа в систему регистраций на конференции СПбГЭТУ «ЛЭТИ» следует прокрутить страницу вниз

конференциям 2025 года

соответствующих

AWT ETU RI

ADMINC.ÉTU.RU

MTMT.ETUSRU

до

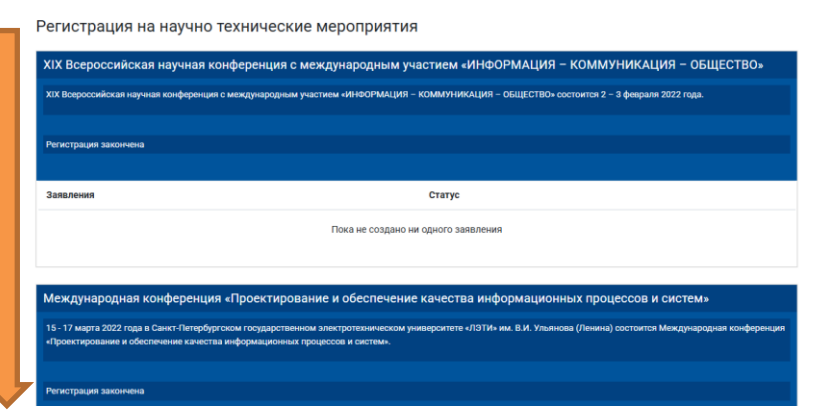

 Для регистрации на конференцию следует нажать на кнопку «Новое заявление» в разделе «Антенны и распространение радиоволн 2025».
Если Вы подаёте одновременно доклад и на ADMInC`25, то также подавать заявление следует здесь.

записей,

СПБГЭТУ «ЛЭТИ» В Другие мероп

После регистрации здесь же появится запись, соответствующая Вашему заявлению, нажав на которую Вы можете загрузить недостающие систему, если Βы документы В регистрировались для участия с докладом. Для внесения изменений заявку можно В обращаться по адресу электронной почты центра конференций irvc.eltech@mail.ru

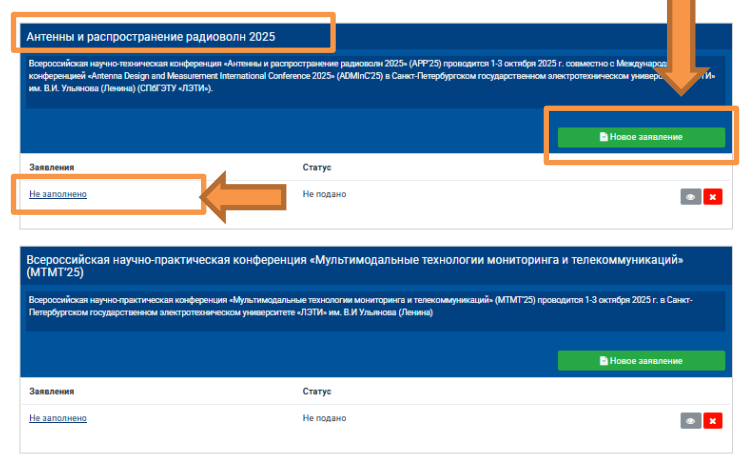

## Научно-технический форум «Перспективные беспроводные технологии» (ПБТ`25)

<u>1 – 3</u> окшября 2025 года, СПбГ<u>ЭТУ «ЛЭ</u>ТИ»

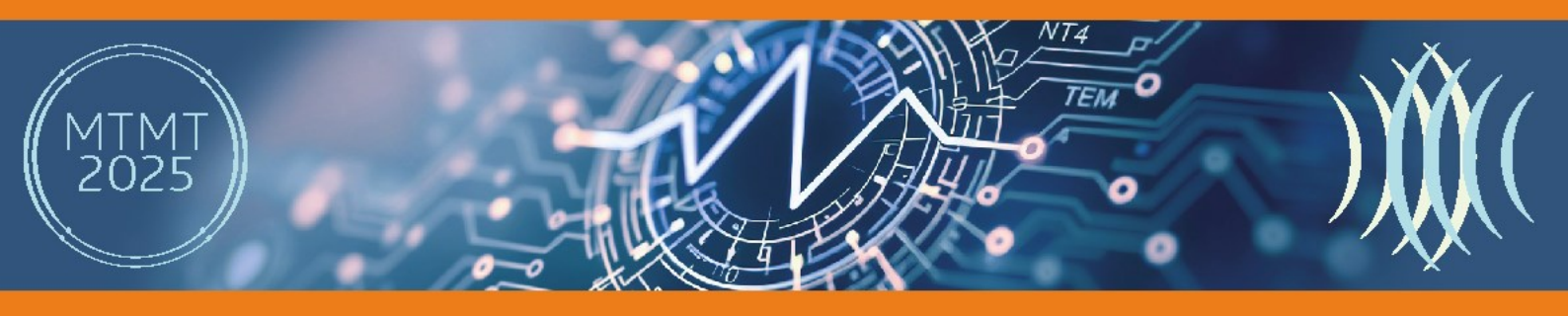

5. При подаче заявления следует выбрать тип участия: с докладом или в качестве слушателя. Оставшиеся поля заполняются в соответствии с инструкциями в полях заявления.

| СПБГЭТУ «ЛЭТИ»<br>ПЕРВЫЙ ЭЛЕКТРОТЕХНИЧЕСКИЙ | 🚰 Другие мероприятия                              |                                                                                                    |                                                                                                    | ітіуцііпаденили (В Язык — 🔅 Выход |
|---------------------------------------------|---------------------------------------------------|----------------------------------------------------------------------------------------------------|----------------------------------------------------------------------------------------------------|-----------------------------------|
|                                             |                                                   | Антенны и расп<br>Всероссийская научно-техническа<br>сооместно с Международной конф<br>государственном электротехничес                     | ространение радиоволн 2025<br>я конференция «Антенны и распространеме радиоволи 2025» (АРР?5) проводится 1 3 октября 2025 г.<br>еренцией «Антенны севара ная Меазциченият International Conference 2025» (АММСС28) в Санкт Петербургском<br>жом университете «ЛЭТИ» им. В.И. Ульянова (Ленина) (СПбГЭТУ «ЛЭТИ»).                                                                                                    |                                   |
|                                             |                                                   | Ваявление на участие<br>© Сообщения<br>Поддержка<br>Вопросы по мероприятню<br>В случае некорректной работы<br>системы:<br>webmaster@etu.ru | Заявление на участие теспольно<br>милоние Репстрацию доспада произворит досладения<br>Али подани завление на участие необладано алюнить все текстовые поля и накать конпу «Зарепстрироваться».<br>Прикрепто файо мозко подание.<br>В от вы заполните все поля, но не накаете конпустурироваться, три закрыти вкладки бругара веденове данное<br>будут оптораль.<br>После ритестрации у завлением дожен повиться с татус « Падано», три закрыти вкладки бругара веденове данное<br>систие и сокащите примяти соканство.<br>Статус завлении «Примят», закачает, тоо трителя межно завление, после него доклад брдет передан на реднопорование и,<br>в случае полоситься со ворает, со трителя межно завление, после него доклад брдет передан на реднопорование и,<br>в случае полоситься со ворает примят к публикации после падани все необщирными, документов.<br>Тату закать | 7                                 |
| [                                           | <b>Тип участия</b> *<br>Без доклада<br>С докладом |                                                                                                    | \$                                                                                                    |                                   |

6. \*При подаче заявления «с докладом» следует выбрать язык подачи публикации. По техническим вопросам, связанным с подачей докладов одновременно на русском и на английском языках можно обращаться по адресу электронной почты центра конференций СПбГЭТУ «ЛЭТИ» irvc.eltech@mail.ru

| 2екция/Направление (программный комитет оставляет за собой права перенести доклад в другую секцию) <b>*</b>    |                       |                              |
|----------------------------------------------------------------------------------------------------|-----------------------|------------------------------|
| Секция/Направление (программный комитет оставляет за собой права перенести доклад в другую секцию) *           |                       |                              |
|                                                                                                    |                       |                              |
|                                                                                                    | ÷                     |                              |
| Тланирую публиковать доклад (выбрать одну из опций) *                                                          |                       | ļ                            |
|                                                                                                    | Ŧ                     |                              |
| И на русском, и на английском языках для последующего размещения в РИНЦ и IEEE Xplore (индексирующейся Scopus  | - для граждан Росс    | ийской Федерации и стран СНГ |
| На английском языке для последующего размещения в РИНЦ и в IEEE Xplore (индексирующейся Scopus) - только для т | ех, кто не является г | ражданами России и СНГ       |
| Только на русском языке, для последующего размещения в РИНЦ                                                    |                       |                              |

7. \*При подаче заявления «с докладом» Вы можете догрузить недостающие файлы позднее, но замена уже загруженных файлов возможно только через обращение по адресу электронной почты центра конференций СПбГЭТУ «ЛЭТИ» irvc.eltech@mail.ru

AWT FTU RI

ADMINC.ÉTU.RU

MTMT.ETUSRU

| Название                                            | Рецензирование | Тех.рецензирование | Файл | Статус       |    |       |
|-----------------------------------------------------|----------------|--------------------|------|--------------|----|-------|
| Доклад на русском<br>языке                          |                |                    | *    | Не<br>подако | œ  | $\pm$ |
| Доклад на<br>английском языке                       |                |                    | ×    | Не<br>подано | æ  | 4     |
| Информация,<br>необходимая для<br>размещения в РИНЦ |                |                    | ×    | Не<br>подано | œ  | ±     |
| Экспертное<br>заключение                            |                |                    | ×    | Не<br>подано | 8  | ±     |
| Акт<br>идентификационной<br>экспертизы              |                |                    | *    | Не<br>подано | œ  | 4     |
| Квитанция об оплате                                 |                |                    | ×    | He           | 12 |       |

## Научно-технический форум «Перспективные беспроводные технологии» (ПБТ`25)

<u>1 – 3 октября 2025 года, СПбГЭТУ «ЛЭТИ»</u>